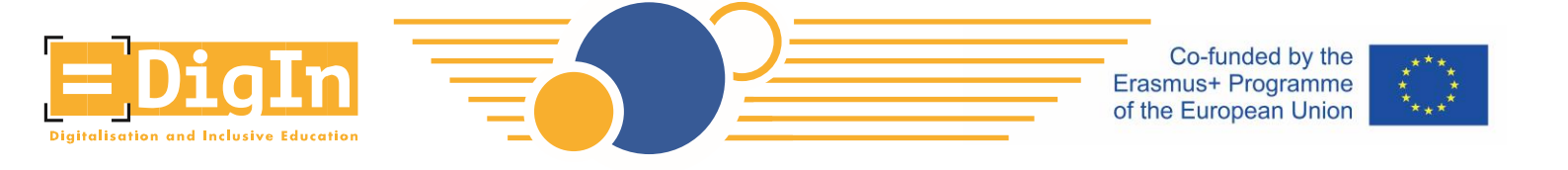

# Прирачник за регистрација на МООК-от ДигИн

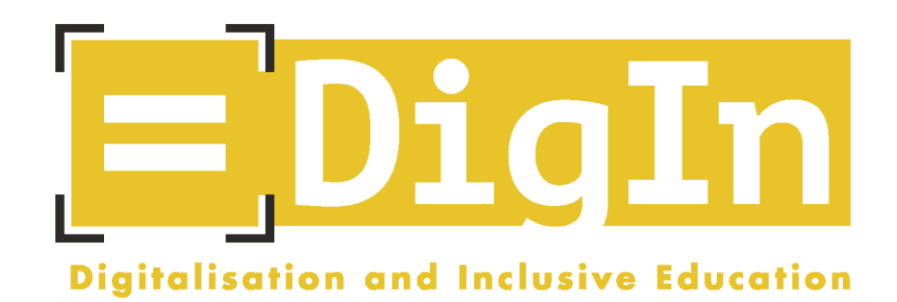

# Дигитализација и инклузивно образование: никој да не заостане во дигиталната ера (англ. Digitalisation and Inclusive Education: Leaving no one behind in the digital era)

Еразмус+ проект, 2021-2023

Број на договор 2020-1-АТ01-КА226-SCH-092523

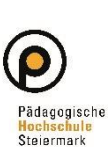

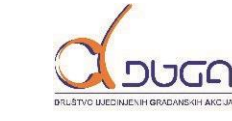

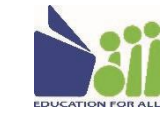

Freie Universität Bozen Libera Università di Bolzan Università Liedia de Bulsan

unibz

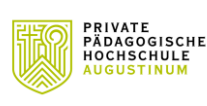

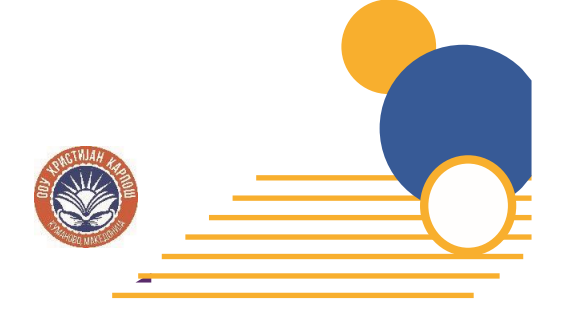

THE EUROPEAN COMMISSION'S SUPPORT FOR THE PRODUCTION OF THIS PUBLICATION DOES NOT CONSTITUTE AN ENDORSEMENT OF THE CONTENTS, WHICH REFLECT THE VIEWS ONLY OF THE AUTHORS AND THE COMMISSION CANNOT BE HELD RESPONSIBLE FOR ANY USE WHICH MAY BE MADE OF THE INFORMATION CONTAINED THEREIN

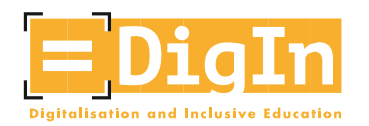

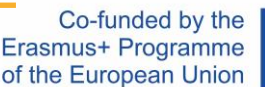

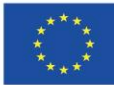

## Вовед: проектот ДигИн

Во двегодишниот проект "Дигитализација и инклузивно образование: никој да не заостане во дигиталната ера" (ДигИн, 2021-2023), финансиран од Европската Унија, беа вклучени едно основно училиште, три универзитети и две невладини организации од четири различни држави: Австрија, Босна и Херцеговина, Италија и Северна Македонија.

За време на кризата предизвикана со Ковид-19, а и периодот потоа, наставниците беа принудени да се адаптираат на нова педагошка средина, што беше поттик за развивање на нови педагошки пристапи и начини на нивна имплементација. Ваквата состојба стана понагласена во процесот на поучување на ученици со попреченост, бидејќи нивната исклученост од дигиталното образование стана уште поевидентна.

И тука се појави проектот ДигИн.

Проектот го постави зајакнувањето на компетенциите и профилите на наставниците како свој примарен фокус. Земајќи го предвид фактот дека наставниците не беа доволно обучени, немаа доволно упатства и насоки, и што е поважно, ресурси за оптимална инклузија на учениците со попреченост во дигиталното образование, проектот ДигИн за своја главна цел го постави зајакнувањето на професионалните компетенции на наставниците од сите образовни нивоа и профили, не само на полето на дигиталното образование, туку и на полето на инклузивното образование.

## Вовед: МООК-от ДигИн The DigIn MOOC

Овој масовен отворен онлајн курс (МООК) беше инициран во рамките на проектот "ДигИн" од Еразмус+ програмата и е координиран од страна на експерти од областите на дигитализацијата и инклузијата.

Наменет е за наставници во основното образование (од 1-во до 9-то одделение), образовни асистенти, родители, старатели и сите други заинтересирани за инклузивно образование во дигиталната ера.

Имајќи предвид дека дигитализацијата и инклузивното образование носат и можности и предизвици за различните образовни системи – за нивниот персонал, наставните методи и училишниот развој – овој МООК има за цел да иницира процеси на промена во секојдневниот училишен живот.

Организиран во пет модула, курсот пружа увид во различни теми, вклучувајќи универзален дизајн за учење и пристапност, употребливост и асистивни технологии. Понатаму, понудени се наставни примери за тоа

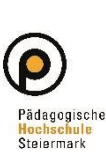

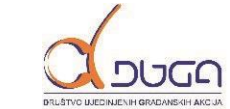

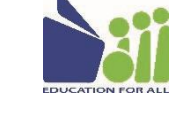

Freie Universität Bozer

Libera Università di Bolzar

unibz

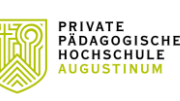

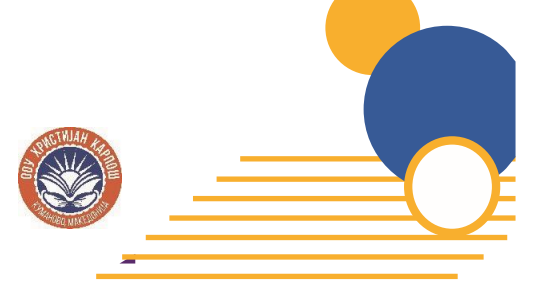

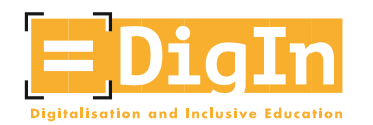

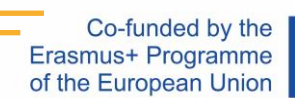

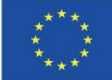

како да се користат дигитални алатки во училницата, покажува како да се организираат можности за кооперативно учење и дава идеи за дигитално-инклузивен развој на наставата.

Овој МООК има за цел да ги зајакне вештините на наставниците и на сите заинтересирани лица во областа на инклузивното дигитално образование. Сакаме да ги подготвиме наставниците да ги учат учениците со попреченост во дигиталната ера.

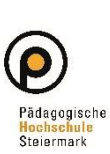

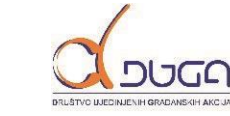

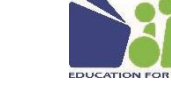

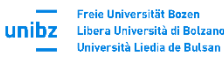

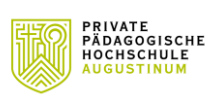

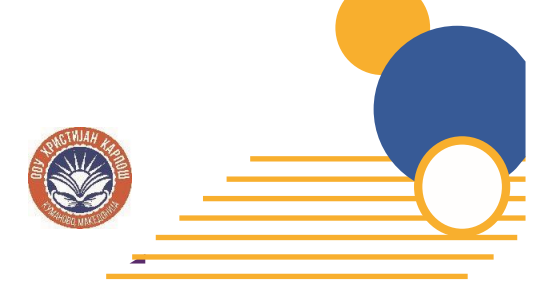

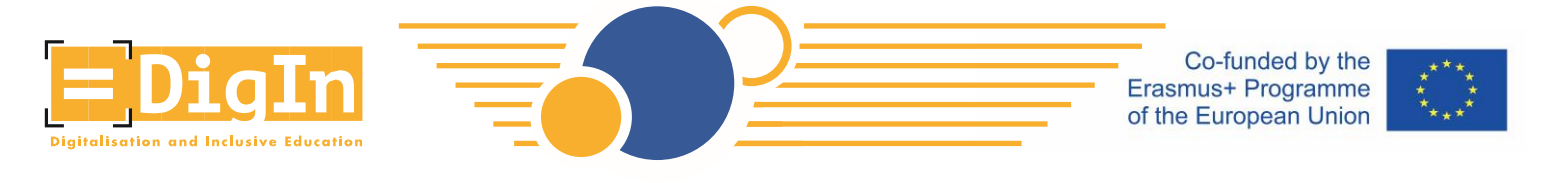

# How to register for the DigIn MOOC?

Подолу се дадени упатства чекор-по-чекор за начинот на регистрација на курсот ДигИн.

**Чекор бр. 1:** Одете на веб-страницата <u>https://imoox.at/mooc/</u> и кликнете на копчето "Login/Register" во горниот десен агол.

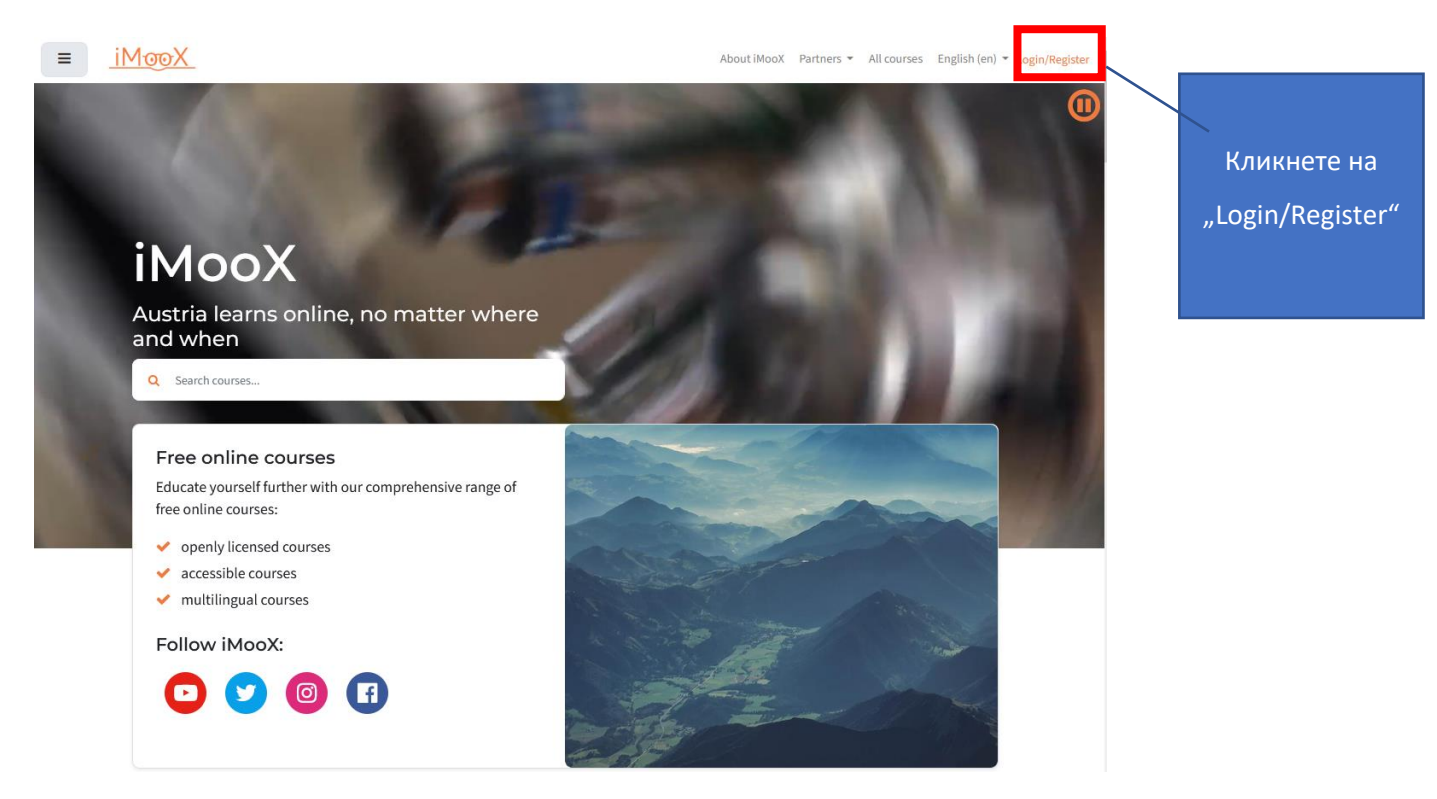

```
Слика 1: Кликнете на "Login/Register"
```

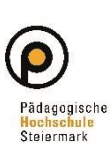

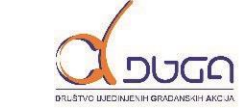

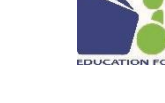

Freie Universität Bozen Libera Università di Bolzano Università Liedia de Bulsan

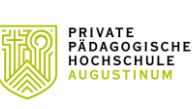

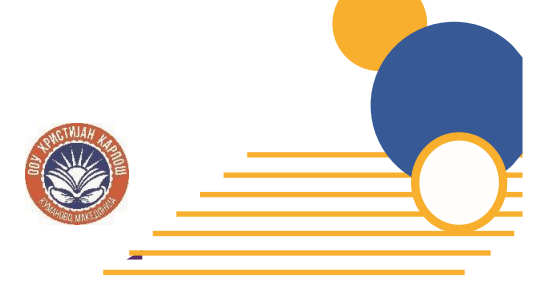

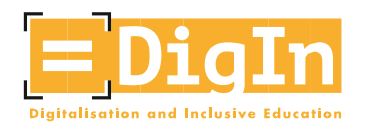

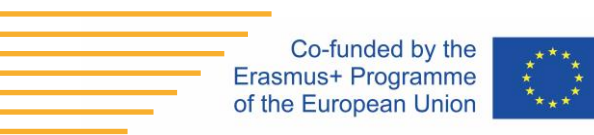

• Чекор бр. 2: Креирајте нова корисничка сметка со кликање на "Register now".

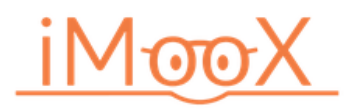

Log in with your credentials of your educational institution. You can find additional information about eduID here.

|         |                                | Login with eduID                     |           |                            |
|---------|--------------------------------|--------------------------------------|-----------|----------------------------|
|         |                                | Or with E-Mail                       |           |                            |
|         | Username / email               |                                      |           |                            |
|         | Password                       |                                      | Forgotten | your username or password? |
|         |                                | Log in                               |           |                            |
|         |                                |                                      |           | Remember username          |
|         |                                | Not registered yet?<br>Register now! |           |                            |
| Слика 2 | l: Кликнете на "Register now". |                                      |           | Кликнете на                |
|         |                                |                                      |           | "Register now!"            |

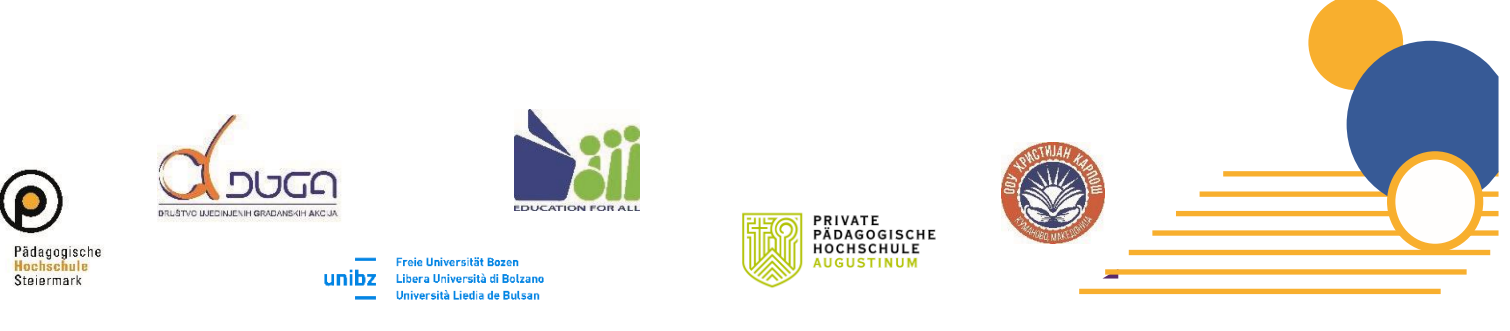

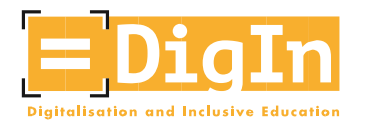

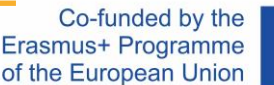

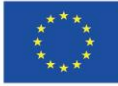

Чекор бр. 3: Дадете согласнот со формуларот за согласност. Формуларот за согласност е достапен само на германски и англиски јазик. Секој втор пасус е на англиски јазик. Внимателно прочитајте го формуларот за согласност и согласете се со него. Само со ваша согласност - со кликнување на "I agree to the Benutzerrichtlinien" Се согласувам со Benutzerrichtlinien" - можете да продолжите со процесот на регистрација.

#### ≡ <u>iMoo</u>X

About iMooX Partners - All courses English (en) - Login/Register

#### Benutzerrichtlinien

Die\*Der Benutzer\*in der iMooX-Plattform stimmt nachfolgenden Benutzer\*innenrichtlinien in vollem Umfang zu.

#### Conditions of Use

The iMooX platform user agrees to follow and comply with the following Conditions of Use.

#### Geltungsbereich und Zuständigkeit

Diese Benutzerrichtlinien gelten für die durch die Technische Universität Graz (TU Graz) bereitgestellte Lehr- und Lernplattform iMooX und die damit zusammenhängende technische Infrastruktur und alle darin enthaltenen Inhalte, Materialien und Dienstleistungen (im Folgenden bezeichnet als die "iMooX-Plattform", die "Plattform" oder das "System"). Diese Richtlinien gelten unabhängig vom Ort des Zugangs. Sie entsprechen den gegenwärtigen gesetzlichen Vorgaben. Diese Benutzerrichtlinien unterstützen den verantwortungsvollen Umgang mit dem System und dessen Inhalten. Sie tragen zum Schutz der persönlichen Rechte bei. Die TU Graz ist für das System verantwortlich und zuständig für den technischen Support.

#### Scope and Responsibility

These Conditions of Use apply to the iMooX teaching and learning platform provided by the Graz University of Technology (TU Graz), the related technical infrastructure, and all contents, materials, and services therein (collectively, the "iMooX platform", the "platform", or the "system"). These Conditions of Use apply regardless of the place from which the platform is accessed. They comply with current legal requirements. These Conditions of Use support for the responsible use of the system and its contents. They contribute to the protection of personal rights. The TU Graz is responsible for the system and its technical support.

#### Zweck

Der Zweck von iMooX dient dem Einsatz zur Unterstützung der Verbreitung von Lehr- und Lerninhalten. Es ist jeder\*m Kursverantwortlichen freigestellt, im Rahmen der Möglichkeiten ihre bzw. seine Lehrinhalte digital anzubieten. Es können z.B. Lehrunterlagen in unterschiedlichsten Formaten zur Verfügung gestellt werden, Diskussionsforen betrieben, sowie weitere individuell erstellte Lehrmaterialien angeboten werden. Benutzer\*innen, mit entsprechender Zutrittserlaubnis, können das Angebot ausschließlich für ihre Lenzwecke verwenden. Das iMooX-Angebot wurde unter Beachtung von Sorgfalt und anerkannter Regeln der Technik entwickelt.

#### Purpose

The purpose of iMooX is to support the dissemination of teaching and learning content. Each responsible for the course is free to contribute his or her teaching content digitally. For example, teaching materials can be made available in various formats, discussion forums can be organised, and other individually-created teaching materials may be offered. Users who have the appropriate access authorization can use these contents exclusively for teaching and learning purposes. The iMooX content has been developed with care taken to ensure its accuracy and the state-of-the-art nature of the technology.

#### Alteration of the Conditions of Use

The TU Graz reserves the right to alter its Conditions of Use. These alterations will be clearly marked in the text. The user is obligated to regularly refer to the Conditions of Use and be aware of them.

#### Gerichtsstand für anwendbares Recht

Gerichtsstand ist Graz, es gilt österreichisches Recht.

#### Jurisdiction for Applicable Law

Place of jurisdiction is Graz; Austrian law applies.

This English-language version of the Conditions of Use of the iMooX platform is intended as a guide to the contents of the original German-language version. Although all due care has been used in the translation, it is not a certified legal translation and may not represent the original precisely in every detail. Readers are advised that only the German version is binding, under Austrian law.

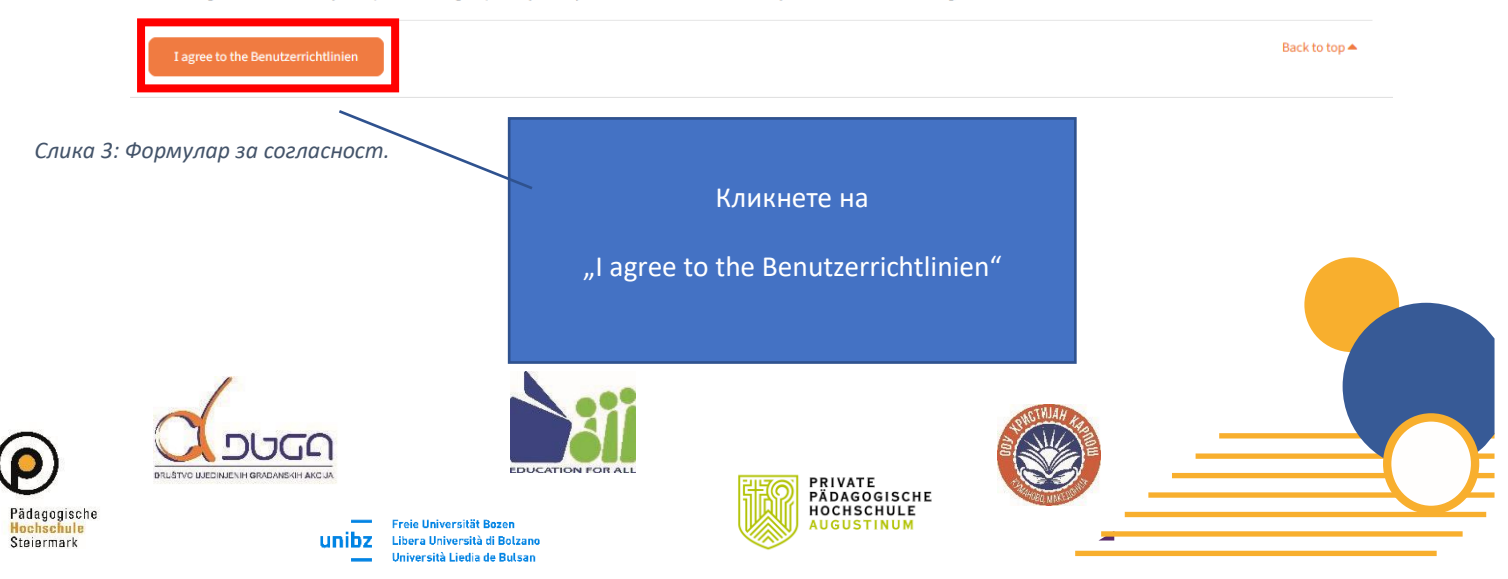

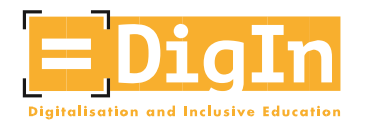

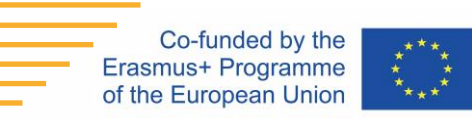

- Чекор бр. 4: Внесете ги информациите за вашата корисничка сметка.
  - Лозинка: Ве молиме да ги следите наведените правила за креирање на лозинка. Лозинката мора да се состои од следниве карактери:
    - Најмалку 8 карактери
    - Најмалку 1 број
    - Најмалку 1 мала (латинична) буква
    - Најмалку 1 голема (латинична) буква
    - Најмалку 1 специјален карактер, како на пр. \*, -, или #

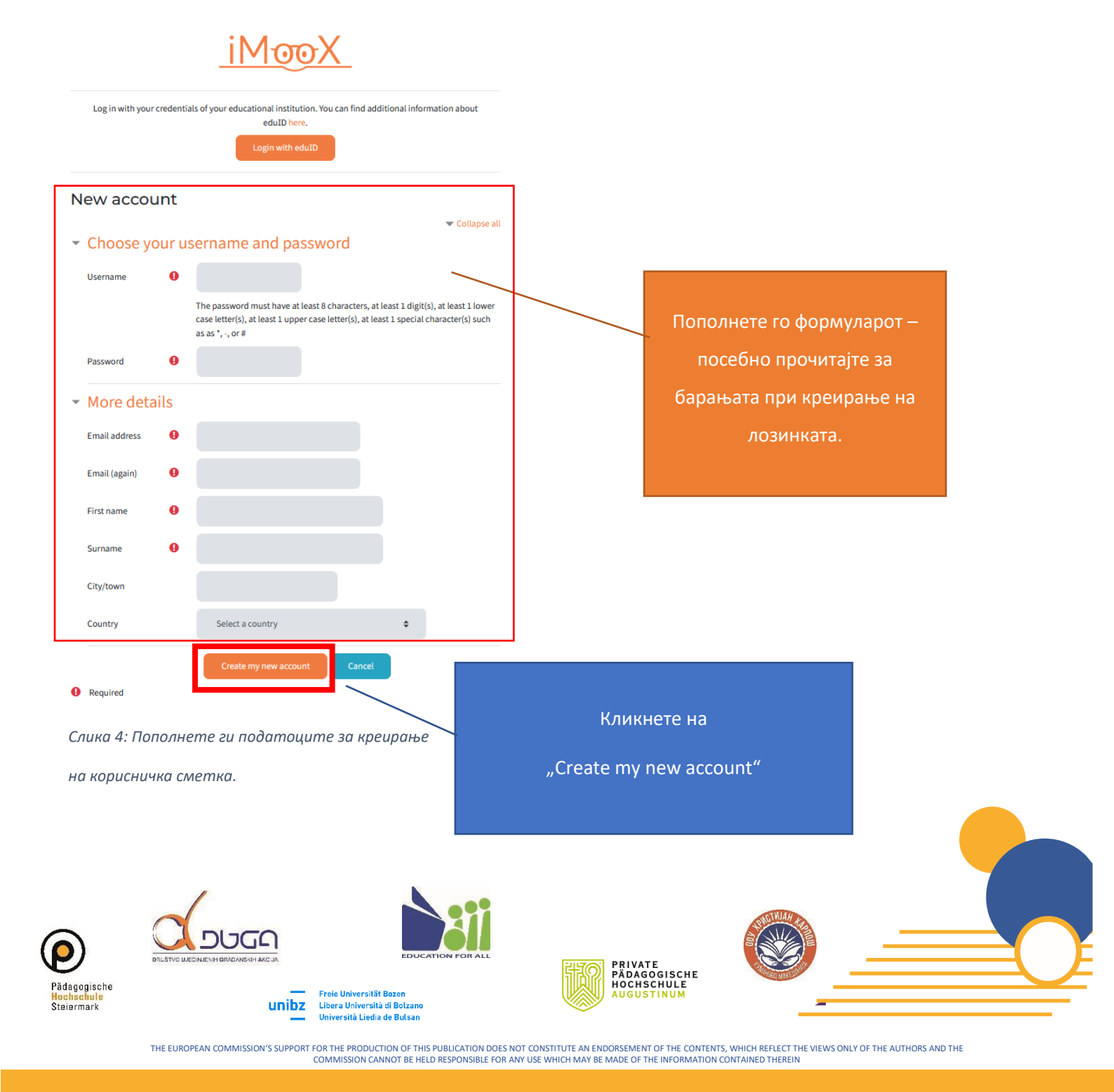

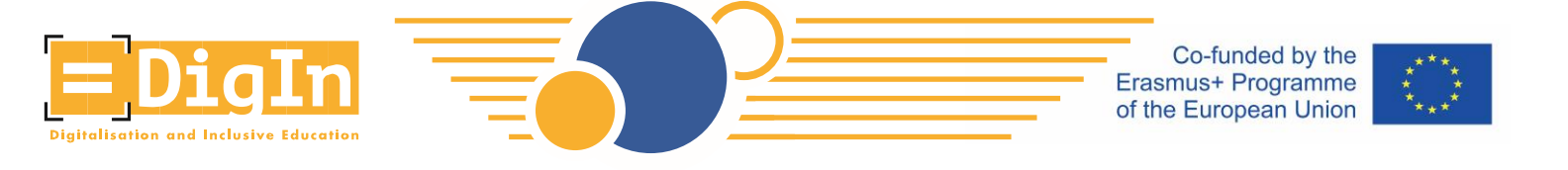

 Чекор бр. 5: Потврдете ја вашата е-мејл адреса. По креирањето на вашата сметка, ќе добиете е-мејл со насоки за комплетирање на регистрацијата.

| iMooX                                                                                 |            |
|---------------------------------------------------------------------------------------|------------|
| Home / Confirm your account                                                           |            |
|                                                                                       |            |
| An email should have been sent to your address at <b>emain the state of the state</b> |            |
| It contains easy instructions to complete your registration.                          |            |
| If you continue to have difficulty, contact the site administrator.                   | "Continuo" |
| Continue                                                                              | Continue   |

Слика 5: іМооХ информации во врска со е-мејлот

 Во вашето сандаче (инбокс), ќе најдете е-мејл со дополнителни упатства во – ве молиме проверете ја и спам-папката. Откако ќе ја следите врската (линкот посочен во пораката), ќе бидете препратени на нов прозорец. Вашата регистрација е завршена и вие сте најавени на платформата iMooX.

#### iMooX: account confirmation

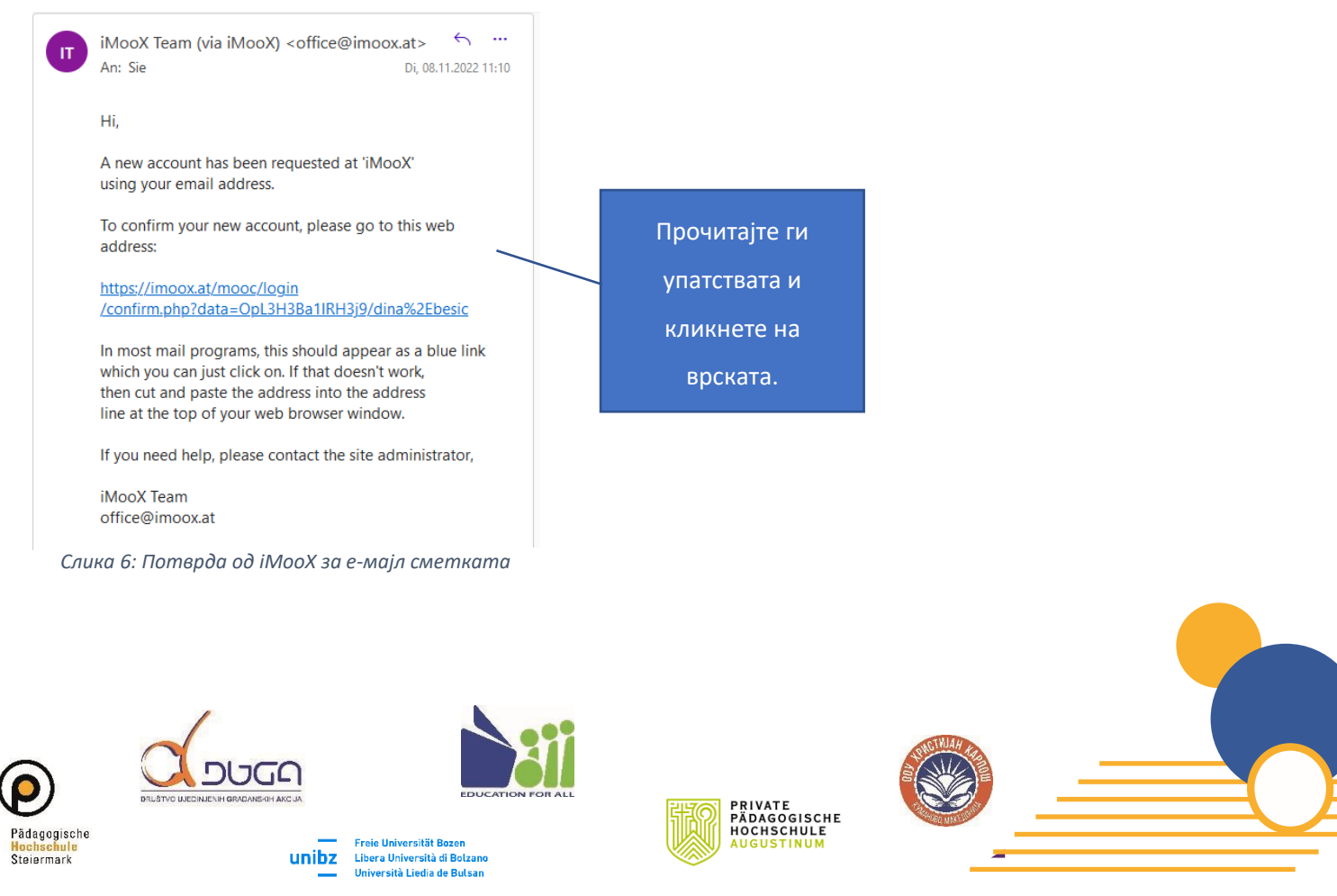

THE EUROPEAN COMMISSION'S SUPPORT FOR THE PRODUCTION OF THIS PUBLICATION DOES NOT CONSTITUTE AN ENDORSEMENT OF THE CONTENTS, WHICH REFLECT THE VIEWS ONLY OF THE AUTHORS AND THE COMMISSION CANNOT BE HELD RESPONSIBLE FOR ANY USE WHICH MAY BE MADE OF THE INFORMATION CONTAINED THEREIN

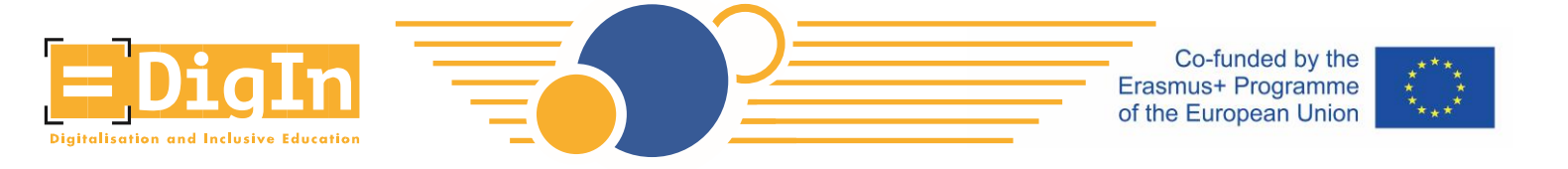

• Чекор бр. 6: По потврдувањето на вашата сметка (со кликање на врската во е-мејлот), ќе бидете препратени на прозорецот "Thanks". Кликнете на "Continue" и согласете се или не билтенот.

|                                                                                                    | Thanks I                                                                      |
|----------------------------------------------------------------------------------------------------|-------------------------------------------------------------------------------|
| Слика 7: Прозорец "Thanks"                                                                                                    | Your registration has been confirmed<br>Continue<br>Кликнете на<br>"Continue" |
| ewsletter                                                                                                    | usuchricklich einverstanden. Ich kann diese Zustimmung iederzeit widernifen   |
| lare my agreement to receive emails related to iMooX courses. I am able to revoke I agree to the Newsletter No thanks, I decline Newsletter | e this agreement at any time.                                                 |
| : Давање согласност или не за Билтенот                                                                                                    | Сложете се или не за<br>добивање на Билтенот                                  |
|                                                                                                    |                                                                               |

THE EUROPEAN COMMISSION'S SUPPORT FOR THE PRODUCTION OF THIS PUBLICATION DOES NOT CONSTITUTE AN ENDORSEMENT OF THE CONTENTS, WHICH REFLECT THE VIEWS ONLY OF THE AUTHORS AND THE COMMISSION CANNOT BE HELD RESPONSIBLE FOR ANY USE WHICH MAY BE MADE OF THE INFORMATION CONTAINED THEREIN

Pädag

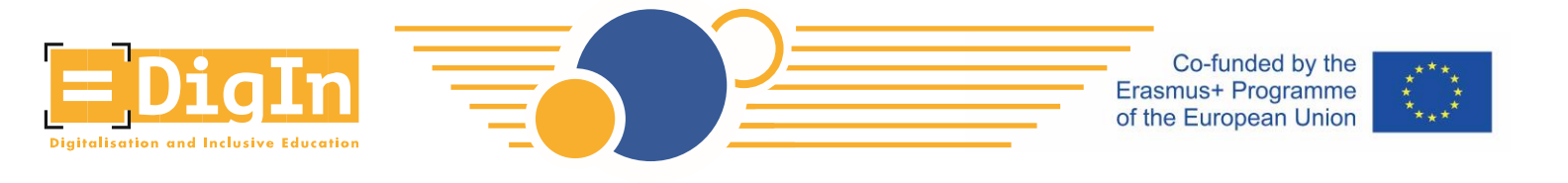

Чекор бр. 7: Побарајте го курсот "ДигИн". Кликнете на копчето "All courses". •

| = <u>iΜᡂΧ</u>      |                     | 🌲 Abou | it iMooX Partners ▼ All courses |
|--------------------|---------------------|--------|---------------------------------|
| 🍘 My courses       |                     |        |                                 |
| Homepage           | My courses          |        |                                 |
| E Newest courses   | O Search my courses |        |                                 |
| E Upcoming courses |                     |        |                                 |
| 📰 All courses      |                     |        |                                 |
| 🕼 All partners     | Кликнете на         |        |                                 |
| About iMooX        | Late: копчето "All  |        |                                 |
|                    | You hav<br>COURSES" |        |                                 |

Слика 9: Контролна табла на іМооХ

Пребарајте го курсот "ДигИн" вополето за пребарување "search bar" •

|      |                                       | Which course would you b                   | e interested | in?            |         |  |
|------|---------------------------------------|--------------------------------------------|--------------|----------------|---------|--|
|      | Q Search courses                      |                                            |              |                |         |  |
|      | Filter : DigIn 🗙                      |                                            |              |                |         |  |
|      |                                       |                                            |              |                |         |  |
|      |                                       |                                            |              |                |         |  |
|      |                                       |                                            |              | 8              |         |  |
|      | Natural sciences 🔻                    | Technical science 👻                        |              | Human medicine | 2       |  |
|      |                                       | r 126                                      |              |                |         |  |
|      | Agricultural sciences                 | Social sciences                            |              | Humanities 👻   |         |  |
|      |                                       |                                            |              |                |         |  |
|      |                                       |                                            |              |                |         |  |
|      | Filter Sort DReset                    |                                            |              |                |         |  |
|      | Status                                | =DigIn                                     |              |                |         |  |
|      | Guided 0                              | Digitalisation and Inclusive Education     |              |                |         |  |
|      | Upcoming (0)                          |                                            |              |                |         |  |
|      | <ul> <li>Self-study 1</li> </ul>      | DE, EN, IT, BS, MK                         |              |                |         |  |
|      |                                       | Self-study Digitalization and Inclusive    |              |                |         |  |
|      | Languages                             | Education                                  |              | Кликнете на    |         |  |
|      | O Deutsch (de)                        | Styria                                     |              |                |         |  |
|      | English (en)                          | ****                                       |              | курсот ДигИн   |         |  |
|      | O Other languages                     | € Free of Start Date: 01.09.2022<br>charge |              |                |         |  |
|      |                                       | Lenddate: 08.01.2023                       |              | (DigIn MOOC)   |         |  |
| a 10 | ): Drofanyagu a ug yuncom Qualu       |                                            |              |                |         |  |
| u 10 | . преоирубиње на курсот "дасин        |                                            |              |                |         |  |
|      |                                       |                                            |              |                |         |  |
|      |                                       |                                            |              |                |         |  |
|      |                                       |                                            |              |                |         |  |
|      | /                                     |                                            |              |                |         |  |
|      |                                       |                                            |              | THETH          | VAH KAD |  |
|      | <u>U</u> DUGA                         |                                            |              |                |         |  |
|      | DRUŠTVO UJEDINJENIH GRADANSKIH AKCIJA | EDUCATION FOR ALL                          |              |                | 3       |  |
| he   |                                       | ät Passa                                   | HO PAL       | CHSCHULE       | MINIS   |  |
|      | Freie Universit                       | IC DUZUI                                   | AUT          | MUNITEOR       |         |  |

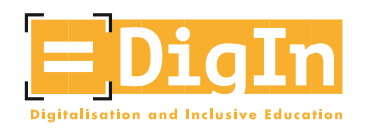

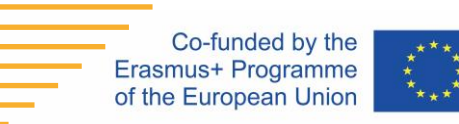

Чекор бр. 8: Пријавете се на курсот "ДигИн" •

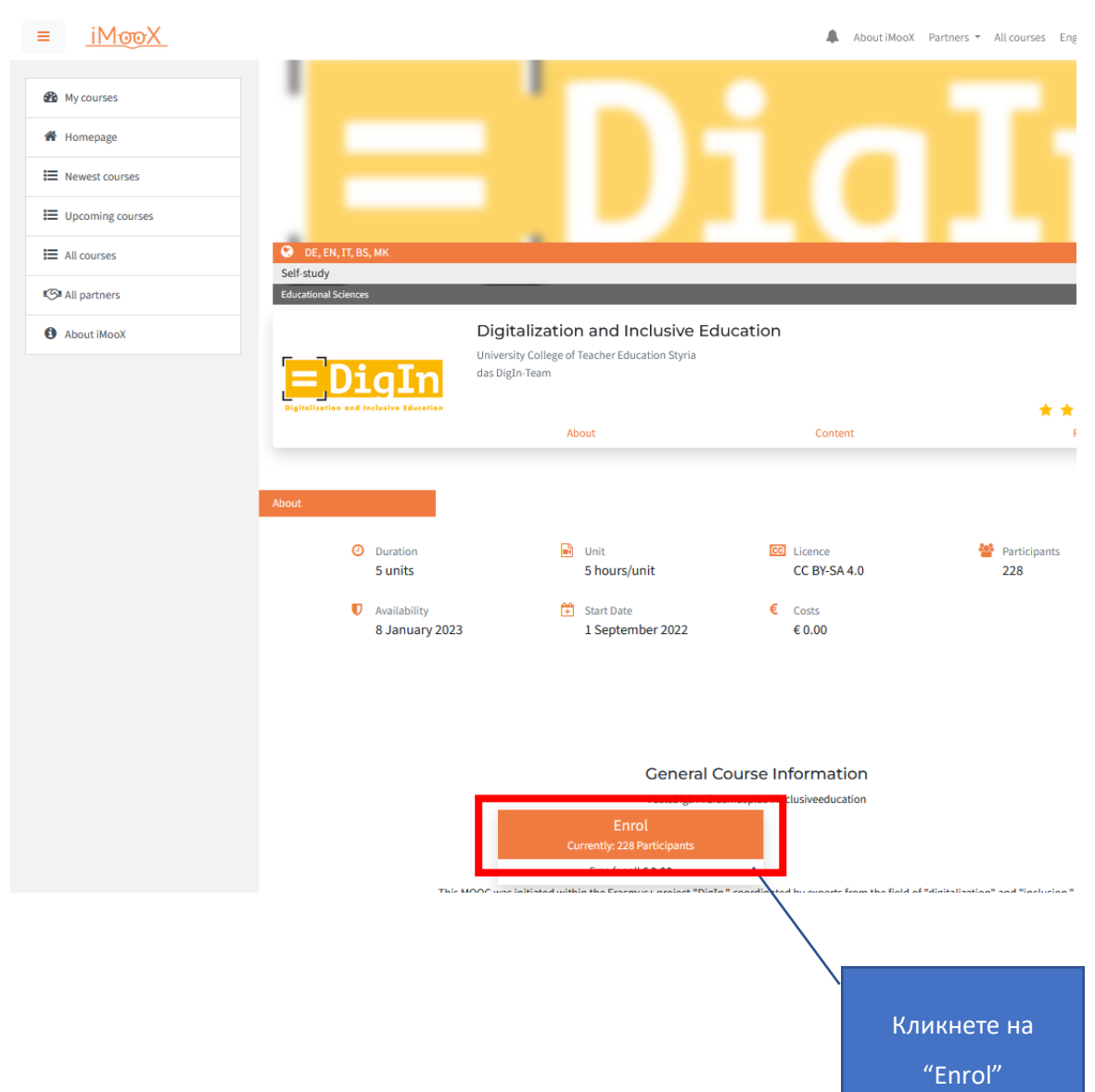

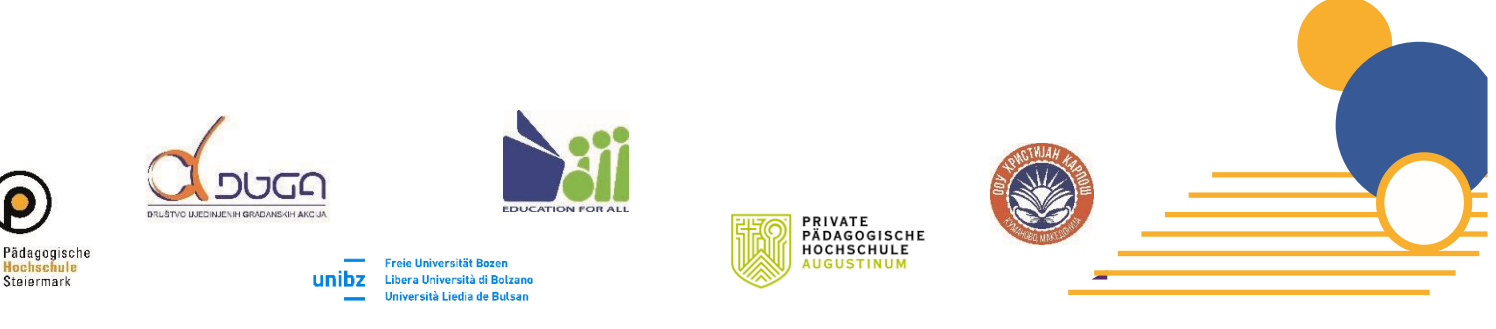

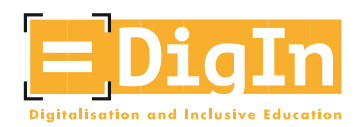

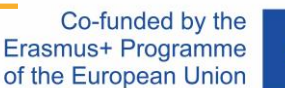

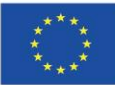

## Контролната табла на курсот ДигИн

Контролната табла на ДигИн курсот е вашата главна страница за навигација низ овој МООК. Овде можете да ја изберете единицата што сакате да ја гледате или да го промените јазикот. Одвојте малку време за да се запознаете со контролната табла.

• На левата страна, ќе најдете општ преглед на единицата и други информации.

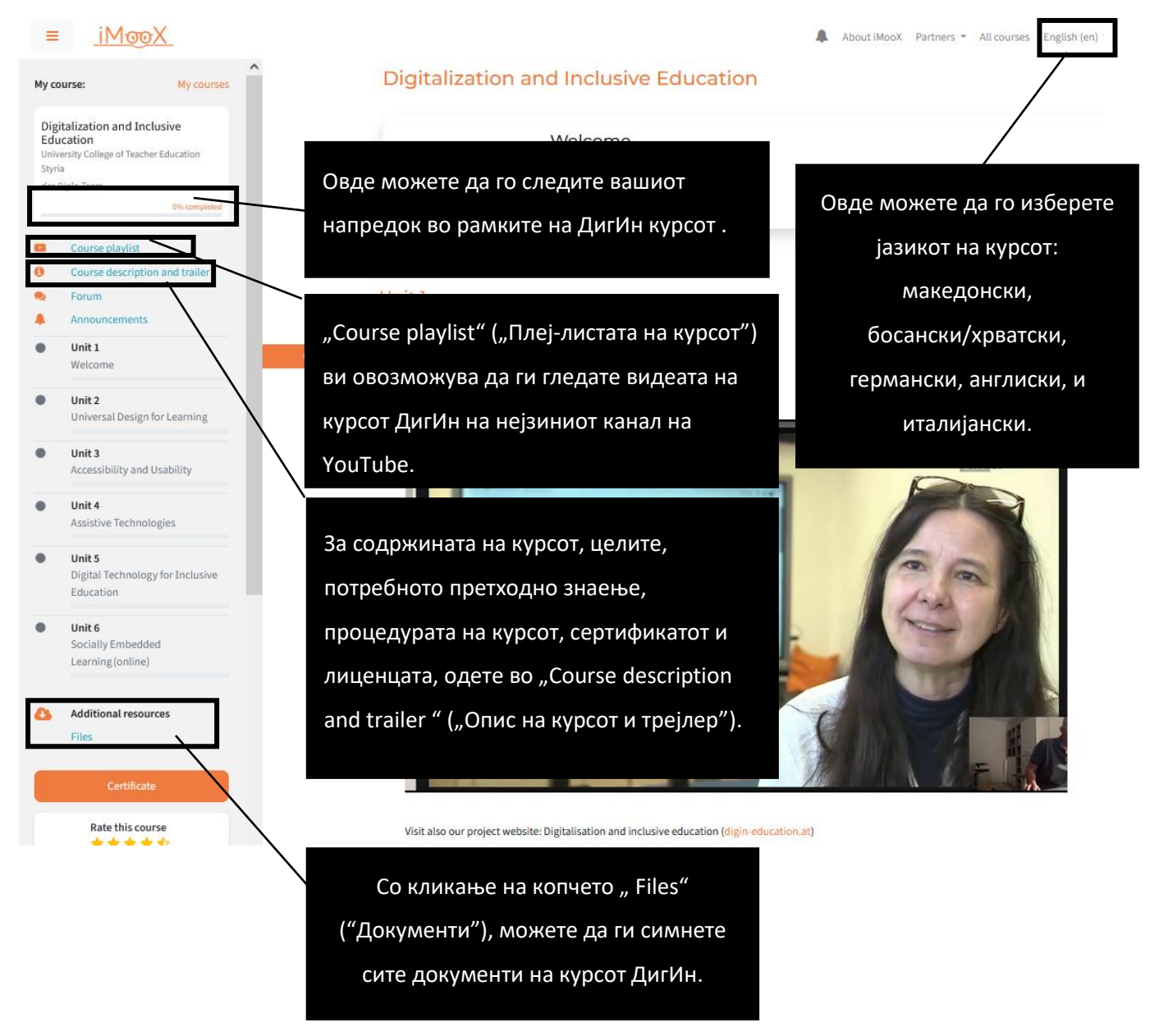

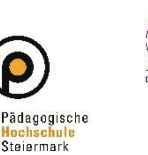

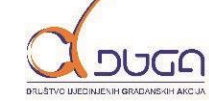

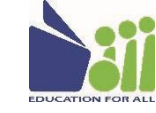

Freie Universität Bozen

unibz

Libera Università di Bolzano Università Liedia de Bulsan

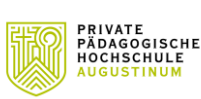

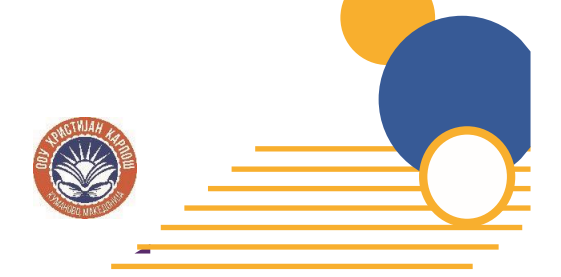

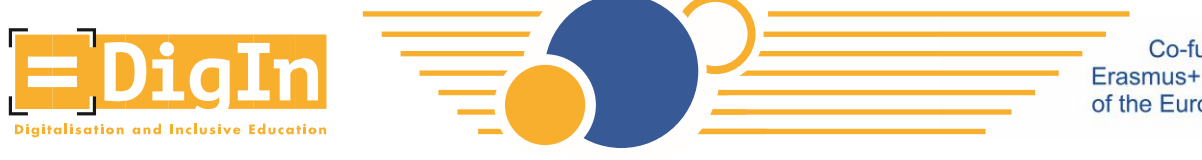

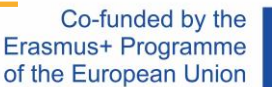

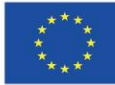

### Јазични поставки и субтитли на видео-материјалите

- Секое видео е придружено со титли и транскрипти.
  - Јазикот на транскриптот може да се промени со менување на јазикот на курсот (видете ја претходната страница со информации за јазикот).
  - Титлите треба да се активираат.
    - Кликнете на "Play".
    - Кликнете на копчето "СС" и изберете го за вас соодветниот јазик.

## Topic 1: Universal Design

This video contains: • A short overview of the goals and topics of this unit

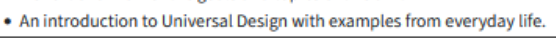

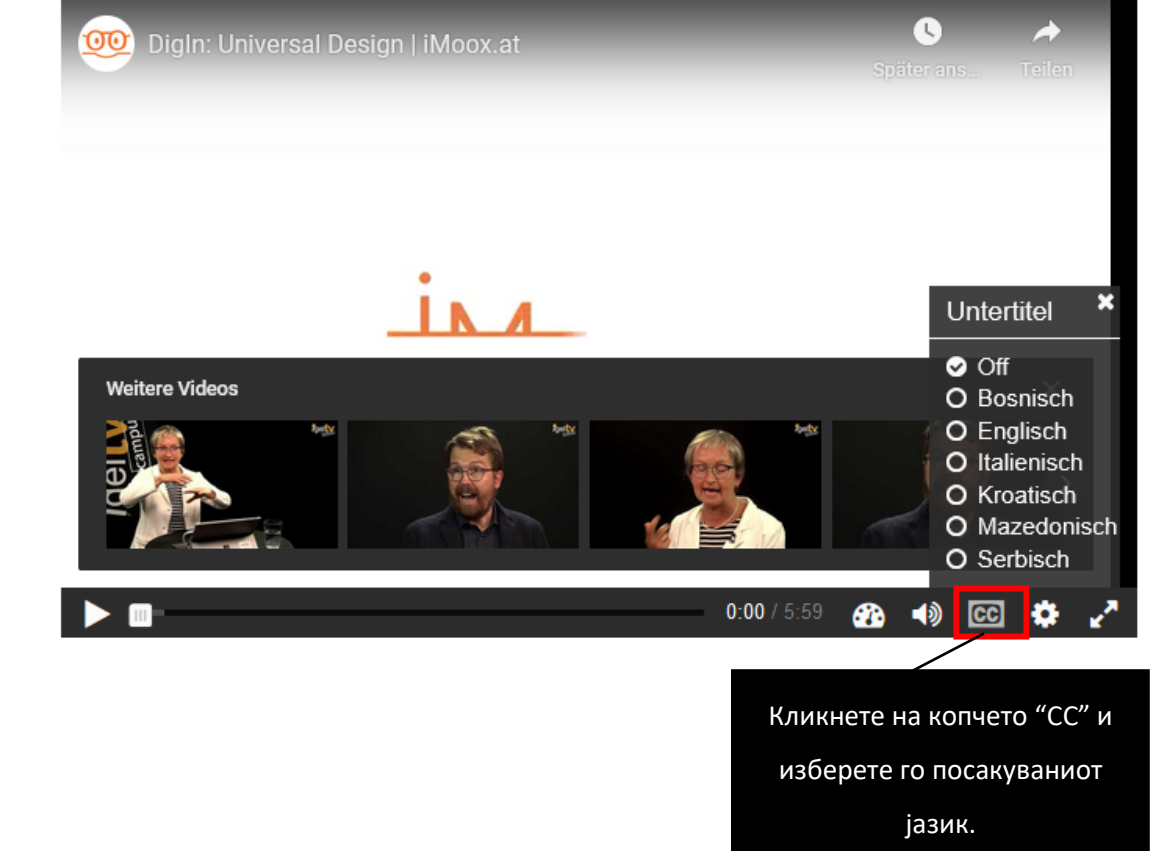

### Уживајте во курсот "ДигИн"!

https://www.digin-education.at/mk

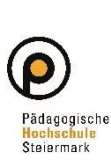

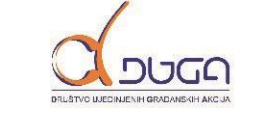

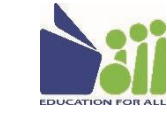

Freie Universität Bozen

unibz

Libera Università di Bolzano Università Liedia de Bulsan

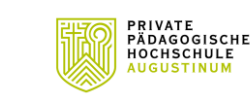

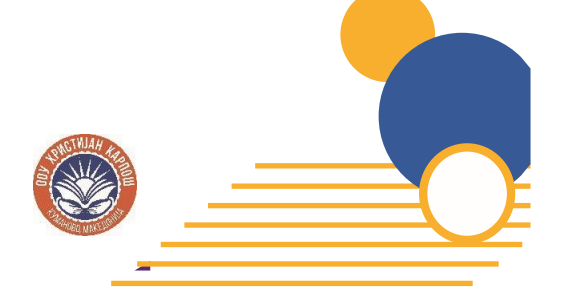